# **GENERATING STUDENT BARCODES BY TEACHER**

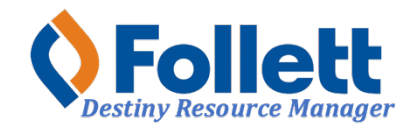

Destiny Resource Manager allows users with limited and full access to generate a report of student barcodes by teacher roster. This will assist with faster circulation.

# In this tutorial you will learn how to:

• Generate a student barcode report by teacher roster

## **Requirements:**

- PC or MAC
- A web browser such as:
  - Google Chrome 🧔
  - Mozilla Firefox
  - Safari
- Limited or full access to Destiny Resource Manager
- An Internet connection
- An LAUSD Single-Sign-On (SSO)

## **STEP ONE: LOG IN TO DESTINY**

- 1. Open a web browser
- 2. In the address bar, type the following URL: <u>http://lausd.follettdestiny.com</u>
- 3. There are two ways to find your school:
  - a. In the **Search for Site Name** field, type in the name or location code of your school. Press the **Enter** key on the keyboard or click on the **Go** button, OR
  - b. Click on the blue bar associated with your school group (e.g. Middle School) then find and click on your school's link. You will be taken to your site's home page. Click on **Log In**, located on the top right side of the window.

|                                            | ausd.follettdestiny.com     C | Č Ø +                   |
|--------------------------------------------|-------------------------------|-------------------------|
| Welcome to Los Ange                        | les Unified School District   | District Users Ə Log In |
| Search for Site Name                       | - (3a)                        |                         |
| Early Education Centers +                  |                               |                         |
| Primary Centers +                          |                               |                         |
| Elementary Schools +                       |                               |                         |
| Middle Schools +                           |                               |                         |
| High Schools +                             |                               |                         |
| District Warehouses +                      | <b>←</b> (3b)                 |                         |
| Span Schools +                             |                               |                         |
| Special Schools +                          |                               |                         |
| District Facilities +                      |                               |                         |
| Occupational/Physical Therapy +<br>Program |                               |                         |
| Music Warehouses +                         |                               |                         |
| Independent Charters +                     |                               |                         |

Select the LAUSD Faculty/Staff SSO to login. Enter your full LAUSD email (e.g. jane.doe@lausd.net) and password to log in.

Individuals granted access to Destiny for a specific site(s) or District level access and assigned a specific User Name and Password, use the Destiny account log in on the right.

| ۲ | 37th Street EEC (9593)<br>Catalog                    |              |                                                               |  |  |  |  |  |  |  |  |
|---|------------------------------------------------------|--------------|---------------------------------------------------------------|--|--|--|--|--|--|--|--|
|   | Login                                                |              |                                                               |  |  |  |  |  |  |  |  |
|   | LAUSD Faculty/Staff SSO                              | OR           | Log in using your Destiny account User Name: Password: Log In |  |  |  |  |  |  |  |  |
|   | ©2002-2019 <u>Follett School Solutions, Inc.</u> 17. | _0_0_AU2-RC1 | 2/3/2020 11:54 AM PST                                         |  |  |  |  |  |  |  |  |

## STEP TWO: GENERATING THE REPORT FOR ONE TEACHER

- 1. Click on the **Reports** tab.
- 2. Click on the **Resource Reports** option.
- 3. Under the **Circulation** section, click on the **Class Barcodes** report.

|                  | Gage Middle School (8151)   Resource View   Oscar Gonzalez   Log Out   Help                             |
|------------------|----------------------------------------------------------------------------------------------------|
| •                | Catalog Circulation Reports Admin My Info                                                               |
|                  | Resource Reports                                                                                        |
| My Favorites     | Catalog Resources & Items                                                                               |
| Resource Reports |                                                                                                    |
| Patron Reports   | Barcode Lists - Identify used item barcodes.                                                            |
| Report Builder   | Deleted Resources - Retrieve information about resources that have been deleted.                        |
| Report Manager   | Item Status - View the current status of your resources. Show More                                      |
|                  | Lost Resources and Fines - Summary of lost resources and fine amounts. Show More                        |
|                  | Resource Components - List your resource related components and the quantities. Show More               |
|                  | Resource Containers - List your container resources with their contents.                                |
|                  | Resource Need Forecasting - Identify resources that need replacing with optional item detail. Show More |
|                  | Resource Value - Examine the current or depreciated value of your resources. Show More                  |
|                  | Textbook Adoptions - Examine where textbooks are in the adoption schedule. Show More                    |
|                  | Textbook Condition/Status - Examine the condition or statuses of your textbooks. Show More              |
|                  | Title & Copy List - List your textbooks with optional copy detail. Show More                            |
| 3                | Circulation                                                                                             |
|                  | Class Barcodes - Print a class's barcodes for faster circulation. Show More                             |
|                  | Class List - List class sections by teacher or student. Show More                                       |
|                  | Current Checkouts/Fines - Identify or send notices to the patrons with checkouts/fines. Show More       |

- 4. To generate a report for one teacher, use the **Include** drop-down menu and choose, **Selected Teacher.**
- 5. Click on the **Select** button.

|                  | Ga | ige Middl  | e School (8151    | )                 |              |              | Resource View ~     | Oscar Gonzalez | ➔ Log Out   | () Help |
|------------------|----|------------|-------------------|-------------------|--------------|--------------|---------------------|----------------|-------------|---------|
|                  | С  | atalog     | Circulation       | Reports           | Admin        | My Info      | - <b>₽</b> <u>∎</u> |                |             |         |
|                  | Re | source Rep | orts > Class Barc | odes              |              |              |                     |                |             |         |
| My Favorites     |    |            |                   |                   |              |              |                     |                |             |         |
| Resource Reports |    |            |                   |                   | $\bigcirc$   |              |                     |                | How do I (? | D       |
| Patron Reports   |    | List cl    | ass barcode       | s                 | Æ            |              | 5                   |                |             |         |
| Report Builder   |    |            |                   |                   |              |              |                     |                |             |         |
| Report Manager   |    |            | Include           | Selected Teach    | er 🗸 Undefi  | ined Sele    | ect 📄               |                |             |         |
|                  |    |            | Sections          | Click Select to c | hoose a Tea  | acher        |                     |                |             |         |
|                  |    |            | 2                 | Include barco     | de number    |              |                     |                |             |         |
|                  |    |            |                   | Include Reso      | urce Circula | tion command | barcodes            |                |             |         |
|                  |    |            |                   |                   |              | Run Rep      | ort                 |                |             |         |
|                  |    |            |                   |                   |              |              |                     |                |             |         |

7/2021 - Integrated Library & Textbook Support Services (ILTSS)

- 6. Type the teacher's name in the **Find Patron** field.
- 7. Make sure to select **All** from the drop-down menu.
- 8. Click on **Search**. The search should display the teacher's name. To the right of the name, click on the **Select** button.

|                                        | Gage Middl   | e School (8151)      |                     |       |          | Resource View - Oscar Gonzalez 3 Log Out ⑦ He |        |  |  |  |  |
|----------------------------------------|--------------|----------------------|---------------------|-------|----------|-----------------------------------------------|--------|--|--|--|--|
| - ************************************ | Catalog      | Circulation          | Reports             | Admin | My Info  | F2                                            |        |  |  |  |  |
|                                        | Resource Rep | oorts > Class Barcod | les > Find Patro    | n     |          |                                               |        |  |  |  |  |
| My Favorites                           | _            |                      |                     |       |          | Count                                         | Canad  |  |  |  |  |
| Resource Reports                       | Find Patr    | ron                  | i                   | n All | ¥        | Search                                        | Cancel |  |  |  |  |
| Patron Reports                         |              |                      |                     |       |          |                                               |        |  |  |  |  |
| Report Builder                         | ത്           |                      | $\overline{\alpha}$ |       | <b>B</b> |                                               |        |  |  |  |  |
| Report Manager                         | J            |                      | 9                   |       | U        |                                               |        |  |  |  |  |

- 9. Use the Sections drop-down menu and select, All Current Sections
- 10. Make sure to check the box for Include barcode number.
- 11. Do not mark the box for Include Resource Circulation command barcodes.
- 12. Click on **Run Report**. You will be taken to the Report Manager page. Once the job status shows as complete, click on **View** to access and print the report.

|                           | Gage Midd   | e School (8151)                                 |                 |       |                              | Resource View ~    | Oscar Gonzalez | ➔ Log Out   | () Help |  |  |
|---------------------------|-------------|-------------------------------------------------|-----------------|-------|------------------------------|--------------------|----------------|-------------|---------|--|--|
| <ul> <li>ARDs.</li> </ul> | Catalog     | Circulation                                     | Reports         | Admin | My Info                      | P <mark>1</mark>   |                |             |         |  |  |
|                           | Resource Re | oorts > Class Barco                             | des             |       |                              |                    |                |             |         |  |  |
| My Favorites              |             |                                                 |                 |       |                              |                    |                |             |         |  |  |
| Resource Reports          |             |                                                 |                 |       |                              |                    |                | How do I (? | 2       |  |  |
| Patron Reports            | List cl     | ass barcodes                                    | <b></b>         |       |                              |                    |                |             |         |  |  |
| Report Builder            |             |                                                 |                 |       |                              |                    |                |             |         |  |  |
| Report Manager            |             | Include Selected Teacher V HAYES, KRISTI Select |                 |       |                              |                    |                |             |         |  |  |
|                           |             | Sections All C                                  | Current Section | ns V  | 9<br>on command b<br>Run Rep | parcodes 12<br>ort |                |             |         |  |  |

**STEP THREE: GENERATING THE REPORT FOR ALL TEACHERS** (NOTE: This option will generate a PDF report that will include all classes for each teacher, which may generate an extremely large report to print. Consider selecting the pages to print from the PDF or use the first option above to print barcodes for individual teachers. (Remember, not all teachers have a course requiring a textbook that is checked out to students. So, that teacher would not need the student barcodes.

- 1. Perform steps 1-3 from above.
- 2. On the Include drop-down menu, select All Teachers.
- 3. Leave the fields for **Starting on** blank.
- 4. Check the box for Include barcode number.
- 5. Do not mark the box for Include Resource Circulation command barcodes.
- 6. Click on **Run Report**. You will be taken to the Report Manager page. Once the job status shows as complete, click on **View** to access and print the report.

| <b>(</b>         | Gage Middl   | le School (8151)       |                |              |                         | Resource View ~ | Oscar Gonzalez | Ð Log Out   | () Help |  |  |  |
|------------------|--------------|------------------------|----------------|--------------|-------------------------|-----------------|----------------|-------------|---------|--|--|--|
| - "******        | Catalog      | Circulation            | Reports        | Admin        | My Info                 | P-1             |                |             |         |  |  |  |
|                  | Resource Rep | ports > Class Barco    | des            |              |                         |                 |                |             |         |  |  |  |
| My Favorites     |              |                        | 6              |              |                         |                 |                |             |         |  |  |  |
| Resource Reports |              |                        |                |              | _                       |                 |                | How do I (? | )       |  |  |  |
| Patron Reports   | List cl      | ass barcodes           | i              |              | (3)                     |                 |                |             |         |  |  |  |
| Report Builder   |              |                        | +              | _ /          | $\sim$                  |                 |                |             |         |  |  |  |
| Report Manager   |              | Include All Teachers V |                |              |                         |                 |                |             |         |  |  |  |
|                  |              | Sections Star          | ting on        | to           |                         |                 |                |             |         |  |  |  |
|                  |              |                        | Include barcoo | de number    |                         |                 |                |             |         |  |  |  |
|                  | 4            | 5                      | Include Resor  | urce Circula | tion command<br>Run Reg | d barcodes      | 6              |             |         |  |  |  |